## Reservierung durchführen als Gastspieler

UTC St. Martin, 09.07.2022

## STEP 1

Öffne die Seite <u>https://utcstmartin.tennisplatz.info/reservierung</u> und wähle deinen Wunschzeitraum aus

|   |       |         | CORTUN. | 1966    |                    | U1<br>i Inf        | <b>TC :</b>        | St.<br>O Res       | Ma      | r <b>ti</b>        | n ir               | <b>n /</b><br>Forder | <b>1üł</b><br>rung | nlkr       | reis               | ;                  |               |                    |         |                        |
|---|-------|---------|---------|---------|--------------------|--------------------|--------------------|--------------------|---------|--------------------|--------------------|----------------------|--------------------|------------|--------------------|--------------------|---------------|--------------------|---------|------------------------|
|   |       | Fr      | eiluft  |         |                    |                    |                    |                    |         |                    |                    |                      |                    |            |                    |                    |               |                    |         |                        |
|   |       |         |         |         |                    |                    |                    |                    |         |                    |                    |                      |                    |            |                    |                    |               |                    |         |                        |
|   |       |         |         | Websi   | OR<br>tes Websho   | ps Apps H          | osting             |                    | PI      | CH                 | Valte              |                      | W                  | ebsites We | BERT App           | as Hosting         |               | F                  | 2101    | Walt                   |
|   | <     |         |         | Montag  |                    |                    | Dienstag           |                    |         |                    |                    |                      |                    | Mittwool   | h                  | Donnerstag         |               |                    |         |                        |
|   |       |         | 18      | 3.07.20 | 22                 |                    | 19.07.2022         |                    |         |                    |                    |                      | 2                  | 0.07.20    | 22                 | 21.07.2022         |               |                    |         |                        |
|   |       | Platz 1 | Platz 2 | Platz 3 | Platz 4<br>(Trops) | Platz 5<br>(Trops) | Platz 1            | Platz 2            | Platz 3 | Platz 4<br>(Trops) | Platz 5<br>(Trops) | Platz 1              | Platz 2            | Platz 3    | Platz 4<br>(Trops) | Platz 5<br>(Trops) | Platz 1       | Platz 2            | Platz 3 | Platz 4 P<br>(Trops) ( |
|   | 06:00 |         |         |         |                    |                    |                    |                    |         |                    |                    |                      |                    |            |                    |                    |               |                    |         |                        |
|   | 07:00 |         |         |         |                    |                    |                    |                    |         |                    |                    |                      |                    |            |                    |                    |               |                    |         |                        |
| _ | 08:00 |         |         |         |                    |                    |                    |                    |         |                    |                    |                      |                    |            |                    | wähl               | le ein        | fre <mark>i</mark> |         |                        |
|   | 09:00 |         |         |         |                    |                    | Tennis<br>Ferienki | Tennis<br>Fertenku |         |                    |                    |                      | -4                 | -          | 2                  | bebu               | ichba<br>Feld | ires               |         |                        |
|   | 10:00 |         |         |         |                    |                    | Schönbe<br>G.      | Schönbe<br>G.      |         |                    |                    |                      |                    |            |                    |                    |               |                    |         |                        |
|   | 11:00 |         |         |         |                    |                    | -                  | -                  |         |                    |                    |                      |                    |            |                    |                    |               |                    |         |                        |
|   | 12:00 |         |         |         |                    |                    |                    |                    |         |                    |                    |                      |                    |            |                    |                    |               |                    |         |                        |

## STEP 2

Befülle das Reservierungsformular

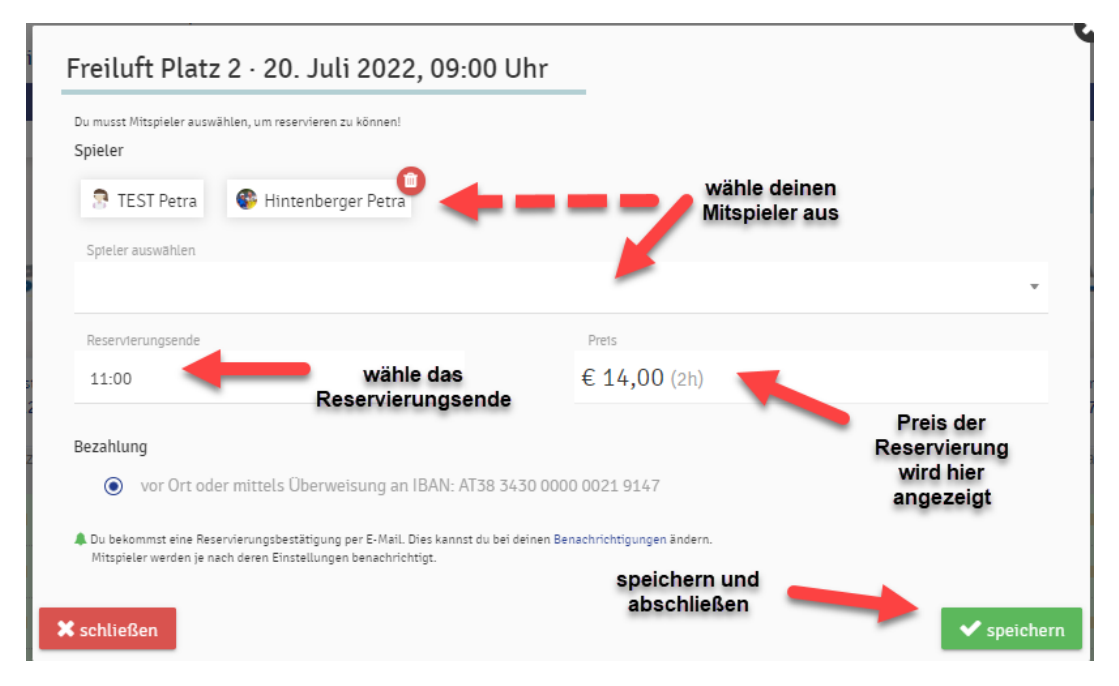

## STEP 3 alles erledigt! Wir wünschen dir viel Spaß!

Bitte beachte die Platz- und Spielordnung des UTC St. Martin und vergiss nicht

die Platzgebühr gleich einzuzahlen! 🚱

|    |          |         |         |                   |                    | UTC St. Martin im Mühlkreis<br>i Info Oreservierung Forderung |                    |                    |                      |                    |                        |         |          |         |                    |                    |         |           |             |
|----|----------|---------|---------|-------------------|--------------------|---------------------------------------------------------------|--------------------|--------------------|----------------------|--------------------|------------------------|---------|----------|---------|--------------------|--------------------|---------|-----------|-------------|
| Ľ. | Freiluft |         |         |                   |                    |                                                               |                    |                    |                      |                    |                        |         |          |         |                    |                    |         |           |             |
|    |          |         |         |                   |                    |                                                               |                    |                    |                      |                    |                        |         |          |         |                    |                    |         |           |             |
|    |          |         |         | P                 | ICH                | Walt                                                          | R                  |                    | Websites             | Webshops           | Apps Hosti             | ng      | 1        | PIC     |                    | alter<br>ER        |         | Websi     | O<br>tes We |
|    | <        |         | 18      | Montag<br>3.07.20 | 22                 |                                                               |                    | 19                 | Dienstag<br>9.07.202 |                    | Mittwoch<br>20.07.2022 |         |          |         |                    | Donne<br>21.07.    |         |           |             |
|    |          | Platz 1 | Platz 2 | Platz 3           | Platz 4<br>(Trops) | Platz 5<br>(Trops)                                            | Platz 1            | Platz 2            | Platz 3              | Platz 4<br>(Trops) | Platz 5<br>(Trops)     | Platz 1 | Platz 2  | Platz 3 | Platz 4<br>(Trops) | Platz 5<br>(Trops) | Platz 1 | Platz 2   | Plat        |
|    | 06:00    |         |         |                   |                    | -                                                             |                    |                    |                      |                    |                        |         |          |         |                    | -                  |         |           |             |
|    | 07:00    |         |         |                   |                    |                                                               |                    |                    |                      |                    |                        |         |          |         |                    | Res                | dein    | e<br>runa |             |
|    | 08:00    |         |         |                   |                    |                                                               |                    |                    |                      |                    |                        |         |          |         | /                  | wur                | de ge   | bucht     |             |
|    | 09:00    |         |         |                   |                    |                                                               | Tennis<br>Ferienku | Tennis<br>Ferienku |                      |                    |                        |         | TEST P., |         |                    |                    |         |           |             |
|    | 10:00    |         |         |                   |                    |                                                               | Schönbe<br>G.      | Schönbe<br>G.      |                      |                    |                        |         | P.       |         |                    |                    |         |           |             |
|    | 11:00    |         |         |                   |                    |                                                               |                    |                    |                      |                    |                        |         |          |         |                    |                    |         |           |             |